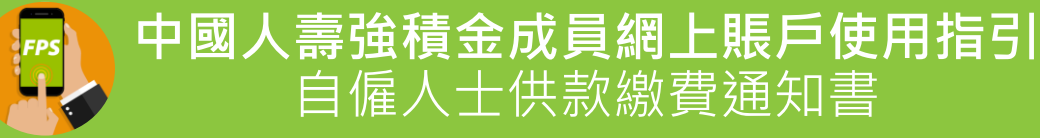

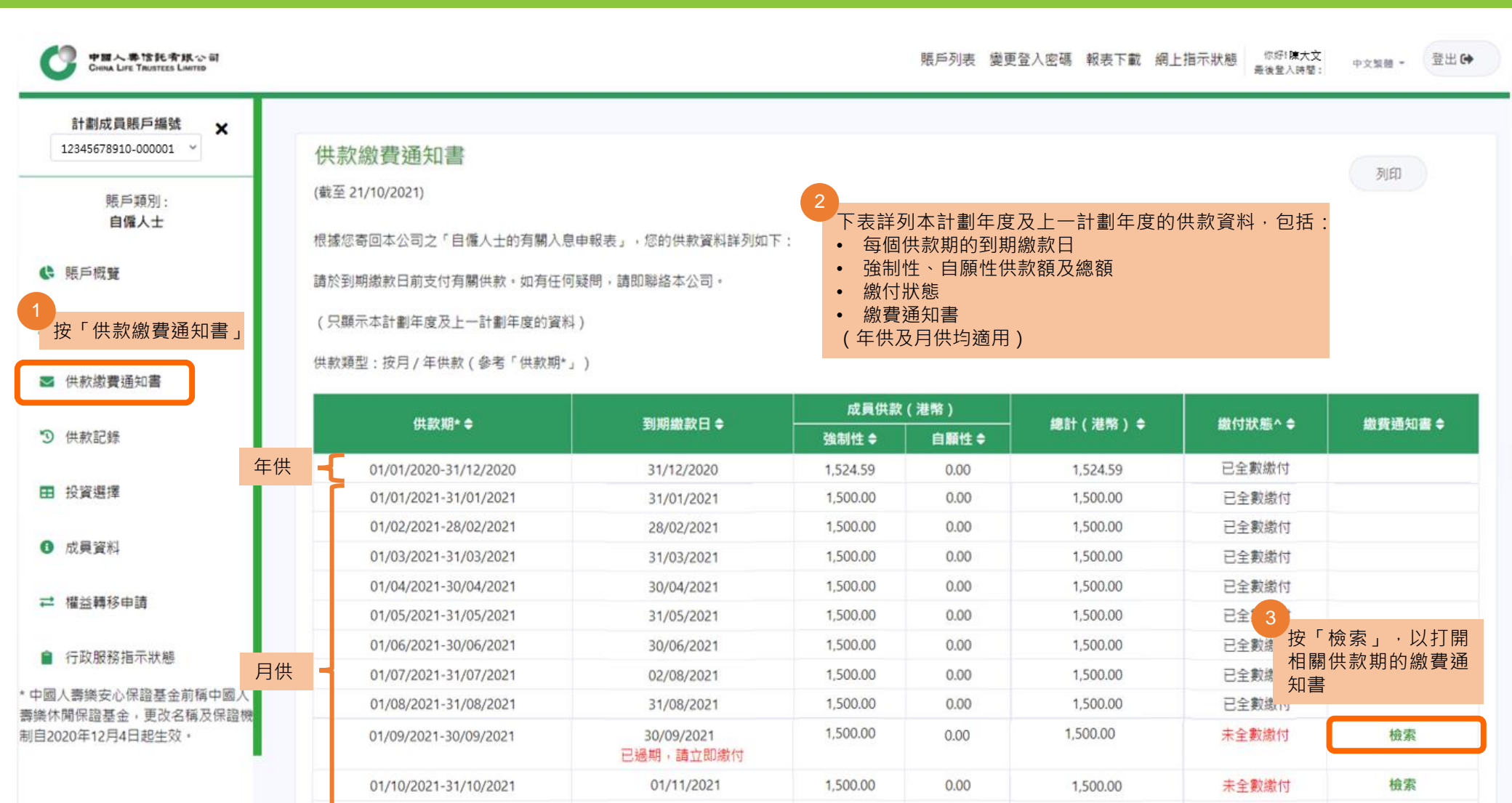

30/11/2021

31/12/2021

1,500.00

1,500.00

0.00

0.00

1.500.00

1.500.00

檢索

檢索

未全數繳付

未全數繳付

01/11/2021-30/11/2021

01/12/2021-31/12/2021

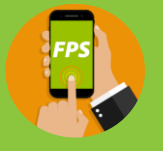

## 中國人壽強積金成員網上賬戶使用指引 自僱人士供款繳費通知書

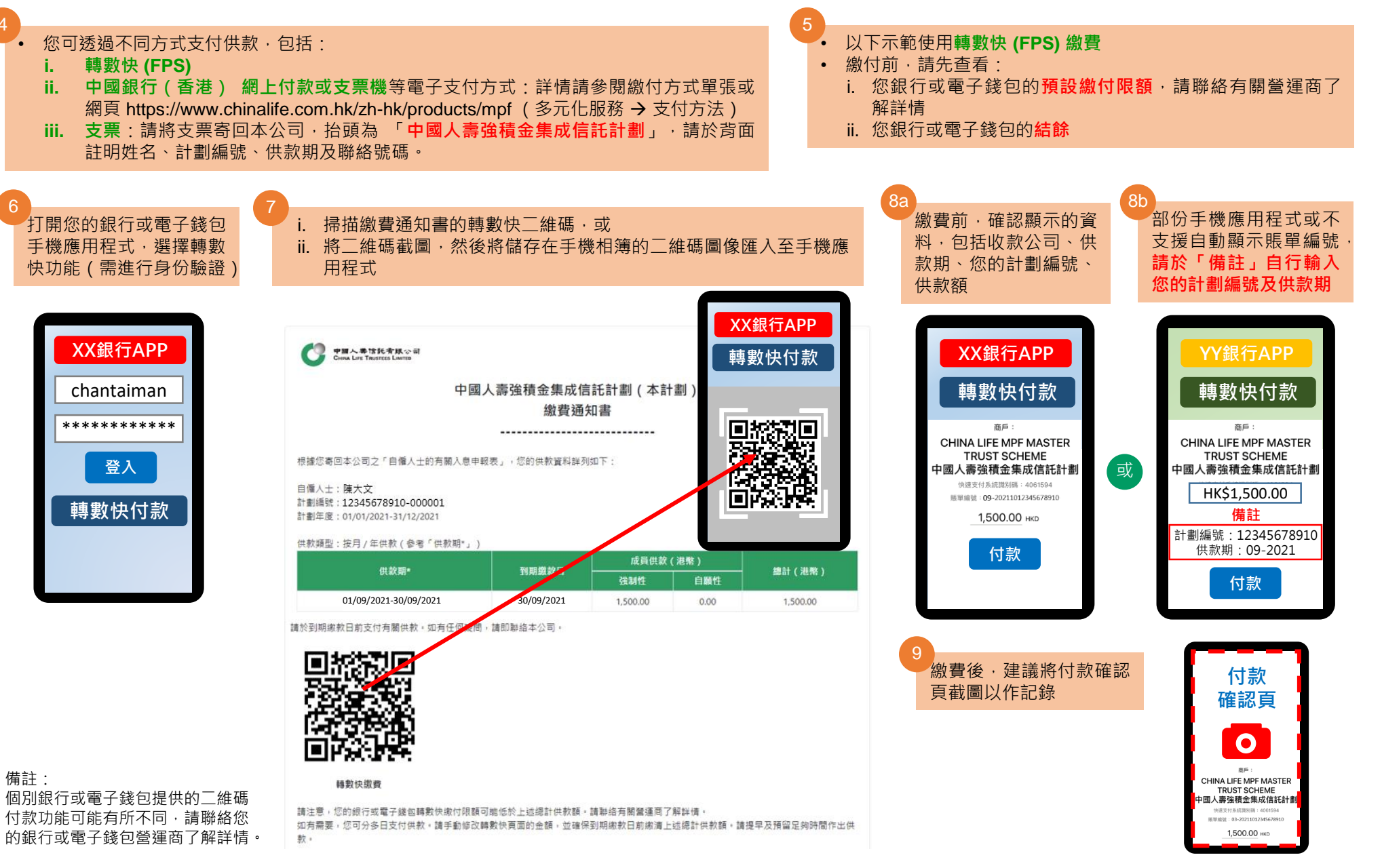